# Manuel d'utilisation TRSE 6000

### Généralités

Merci d'avoir choisi un coffre-fort équipé de l'électronique TRSE 6000 de **BURG-WÄCHTER** ! Vous êtes en possession d'un produit qui répond aux exigences de sécurité les plus hautes et qui a été conçu et fabriqué selon les techniques les plus modernes.

Veuillez lire l'ensemble de ce manuel avant la programmation et conservez celui-ci afin de pouvoir le consulter à tout moment.

Il y a deux modes d'utilisation du coffre-fort :

le mode certifié et le mode non certifié.

# Le coffre est livré en mode certifié.

Pour plus d'information à ce sujet, consulter le point *Mode certifié*. Le coffre-fort s'ouvre de trois façons différentes :

- avec code
- avec E-Key
- avec votre empreinte digitale

Le code d'administration est livré avec le réglage d'usine **123456**. C'est à vous de le modifier. En entrant un code avec le clavier, vous pouvez autoriser l'accès du coffre-fort à 9 autres utilisateurs. Ce code a six chiffres comme le code d'administration.

De plus, vous pouvez mémoriser jusqu'à 300 E-Keys pour ouverture sans contact et jusqu'à 24 utilisateurs avec Fingerscan. Les utilisateurs de Fingerscan sont portés dans la liste des utilisateurs de la serrure avec la mention USER xxx\_FS.

Si un utilisateur de Fingerscan possède en plus un code ou une E-Key, ceux-ci doivent être programmés séparément. Inversement pour un utilisateur code ou E-key le Fingerscan doit être programmé séparément.

L'utilisation d'autres fonctions comme par ex. commutateur horaire ou calendrier requiert le logiciel Home, Business+ respectivement Professional+. Toute la palette de gestion est alors à votre disposition.

**Attention :** Si les données d'utilisateurs en mode certifié de l'électronique du coffre-fort sont gérées par le logiciel, il faut mémoriser ces données sur un support amovible.

Une mémorisation sur ordinateur n'est pas autorisée, le système la reconnaît comme telle et ne l'autorise pas. Après la programmation conserver le support amovible à un endroit sûr (par ex. un coffre-fort).

Pour augmenter la protection contre effraction observer les points suivants :

Pour systèmes de fermeture avec support matériels de code par ex. E-Key :

- Conserver le support de code à un endroit sûr et accessible uniquement à la personne autorisée.
- En cas de perte du support de code changer immédiatement la serrure ou modifier le code en vue d'une nouvelle fermeture respectivement bloquer ou effacer le code du support de code perdu.

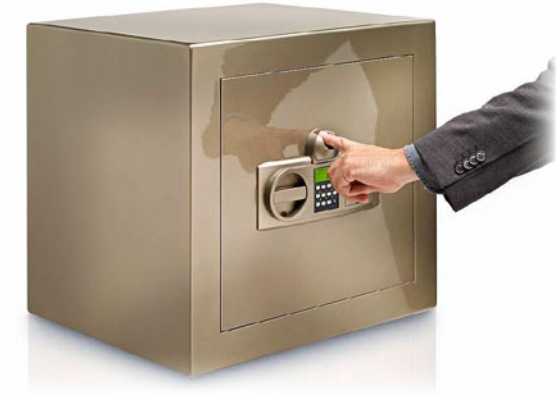

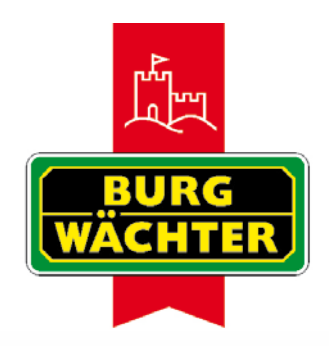

Pour systèmes de fermeture avec code d'entrée :

- Le code choisi ne doit pas contenir de données personnelles (par ex. date de naissance) ni d'autres données pouvant permettre de reconstituer le code à partir de son détenteur.
- Si le code est conservé sous forme écrite, ce papier doit être gardé à un endroit sûr et n'être accessible qu'à la personne autorisée.
- Attention : Toutes les modifications du code de gestion et du code d'utilisateur doivent être faites pendant que la porte est ouverte !
- Après avoir modifié le code du système de fermeture, il faut, la porte étant ouverte, faire fonctionner celui-ci plusieurs fois avec le nouveau code.

# Description des fonctions de base

Cette description vous permet de programmer vous-même votre serrure.

Les instructions de programmation vous sont fournies sur display. Pour programmer la serrure (entrée du menu) appuyez sur la touche « Fonction » dès que le symbole « M » s'affiche. Avec la touche « 1 » faire défiler vers le haut (symbole sur display) et « 2 » faire défiler vers le bas (symbole sur display) vous pouvez évoluer à l'intérieur du menu. Quand le symbole « < » s'affiche sur le display, vous pouvez retourner au niveau immédiatement supérieur avec la touche « Fonction », choisissez un point de menu avec la touche « Enter / On ».

Le symbole de batterie indique la charge actuelle de la batterie :

Batterie pleine

Γ

] Batterie épuisée (veuillez changer la batterie)

# Description du processus de programmation et de commande

La structure du menu est décrite aux pages suivantes. Vous y trouverez aussi la façon de naviguer. Certains points de menu sont expliqués en détail :

### Menu changement de code

Changement de code de gestion et de code d'utilisateur

### Menu langue

Réglage de langue

# Menu synchronisation E-Key\*

Ce programme permet d'adapter le canal de E-Key au canal de l'unité d'entrée. Cette fonction est nécessaire dès que le canal radio d'une unité d'entrée est modifié bien que d'autres clés électroniques soient encore enregistrées (avec l'ancien réglage de canal).

### Menu Info

Affichage des numéros de version et de série SNA : Numéro de série serrure

# **Menu Administrateur**

Ceci comprend tous les menus qui ne sont accessibles qu'avec une autorisation d'administration. Liste détaillée :

#### **Enregistrer un utilisateur**

Ici les utilisateurs peuvent être enregistrés. Un utilisateur peut avoir un seul code ou un seul E-Key ou les deux. Pour un Fingerscan il faut toujours enregistrer un nouvel utilisateur. Il y a toujours des personnes dont les empreintes digitales, anatomiquement parlant, ne sont pas assez marquantes pour le système.

#### Attribution d'un E-Key

Ici on peut attribuer ultérieurement un E-Key à un utilisateur sélectionné.

#### Efface

Ici on peut effacer les utilisateurs et les E-Keys Si un utilisateur est effacé, le code ainsi que le E-Key sont également effacés. Si on efface un E-Key, l'utilisateur reste enregistré Pour effacer un Fingerscan, il faut également effacer l'utilisateur correspondant. Pour effacer tous les Fingerscan, utilisez la touche « FS RESET » (voir plus bas).

#### Heure

Entrée de l'heure et du format de l'horloge. L'horloge est formatée automatiquement entre deux heures. Un changement de batterie entre-temps et le changement entre horaire d'été et horaire d'hiver sont des exceptions.

### Date

Entrée de la date

### Canal radio :

Ici on peut régler le canal radio (12 canaux au choix). Ceci peut être nécessaire si le canal radio est déjà occupé par une autre application, par ex. WLAN. En cas de collisi on avec WLAN une distance de trois canaux est recommandée.

### Priorité :

Si après plusieurs actionnements du E-Key la porte en question ne se débloque pas, cette fonction peut augmenter la priorité de la porte. Inversement la priorité d'autres portes au voisinage immédiat peut être réduite.

### **Réorganiser :**

Il est recommandé d'appeler cette fonction quand plusieurs utilisateurs ont été effacés.

### **Enregistrer**:

Après remplacement de l'unité de serrure ou du clavier ces deux unités font l'objet d'une nouvelle syntonisation.

### **FS-Reset:**

Tous les Fingerscans enregistrés sont effacés, cependant les utilisateurs correspondants demeurent.

En cas de pannes répétées dans le cadre de l'utilisation de Fingerscan, choisissez également ce menu et suivez les indications du display.

# Mode certifié

Il y a deux modes de service de l'électronique :

- 1. le mode certifié
- 2. le mode non certifié

# Attention : À la livraison le coffre-fort se trouve toujours en *mode certifié.*

Les passages d'un mode à l'autre sont enregistrés dans une mémoire ineffaçable et peuvent être reconstruits.

En mode certifié l'ouverture du coffre-fort se fait à la fois avec le Fingerscan et avec un code respectivement avec un E-Key. De plus on peut aussi ouvrir seulement avec le code ou avec le E-Key.

Le code a le coefficient 10/12 et le Fingerscan le coefficient 2/12. Les deux ensemble donnent le coefficient 1 et le coffre-fort peut s'ouvrir.

Le coefficient du code est fixé lors de l'enregistrement. Au *Menu administrateur* > *Admin. réglages enregistrer utilisateur* s'affiche la question correspondante: *combinaison FS confirmer avec entrée*. Après confirmation l'utilisateur est enregistré en conséquence.

Après confirmation l'utilisateur est enregistré en conséquence.

Le coefficient du Fingerscan est adapté automatiquement selon le mode. Si le mode certifié est activé pendant le service, On ne peut plus ouvrir uniquement avec le Fingerscan. Un code supplémentaire est nécessaire. Celui-ci doit être bien défini lors de l'enregistrement car sinon il possède l'autorisation complète et peut ouvrir à lui seul.

En mode non certifié l'électronique peut, en plus de l'ouverture par code respectivement par E-Key, être également ouverte par le Fingerscan.

Pour entrer et sortir du mode certifié, allez au menu administrateur (voir chapitre *description détaillée de quelques fonctions de base*)

L'acceptation de l'ouverture uniquement avec le Fingerscan dépend de l'assurance car il n'y a actuellement pas de critères généraux de contrôle, ce qui rend une certification impossible. Vérifier si l'assurance garantit une couverture en cas d'utilisation exclusive du Fingerscan.

En désactivant le mode certifié on annule automatiquement la certification de tout le coffre-fort, la couverture par l'assurance n'est plus garantie.

Veuillez consulter votre assurance et vérifier si la couverture du coffre-fort est garantie dans ce mode. Si l'assurance refuse, l'électronique doit être utilisée en mode certifié.

Un cas spécial est le dépôt d'armes à feu en raison des conditions générales légales et de l'absence actuelle de conditions de certification. Dans ce cas il est absolument interdit de quitter le mode certifié !

Pour mettre ce point en évidence et pour exclure une erreur de service, l'indication observer *les conditions de votre assurance* voir BA s'affiche sur le display lors du changement de mode.

Attention : En mode non certifié les utilisateurs du fingerprint sont toujours enregistrés avec le droit 1 et ce sans limitation de temps.

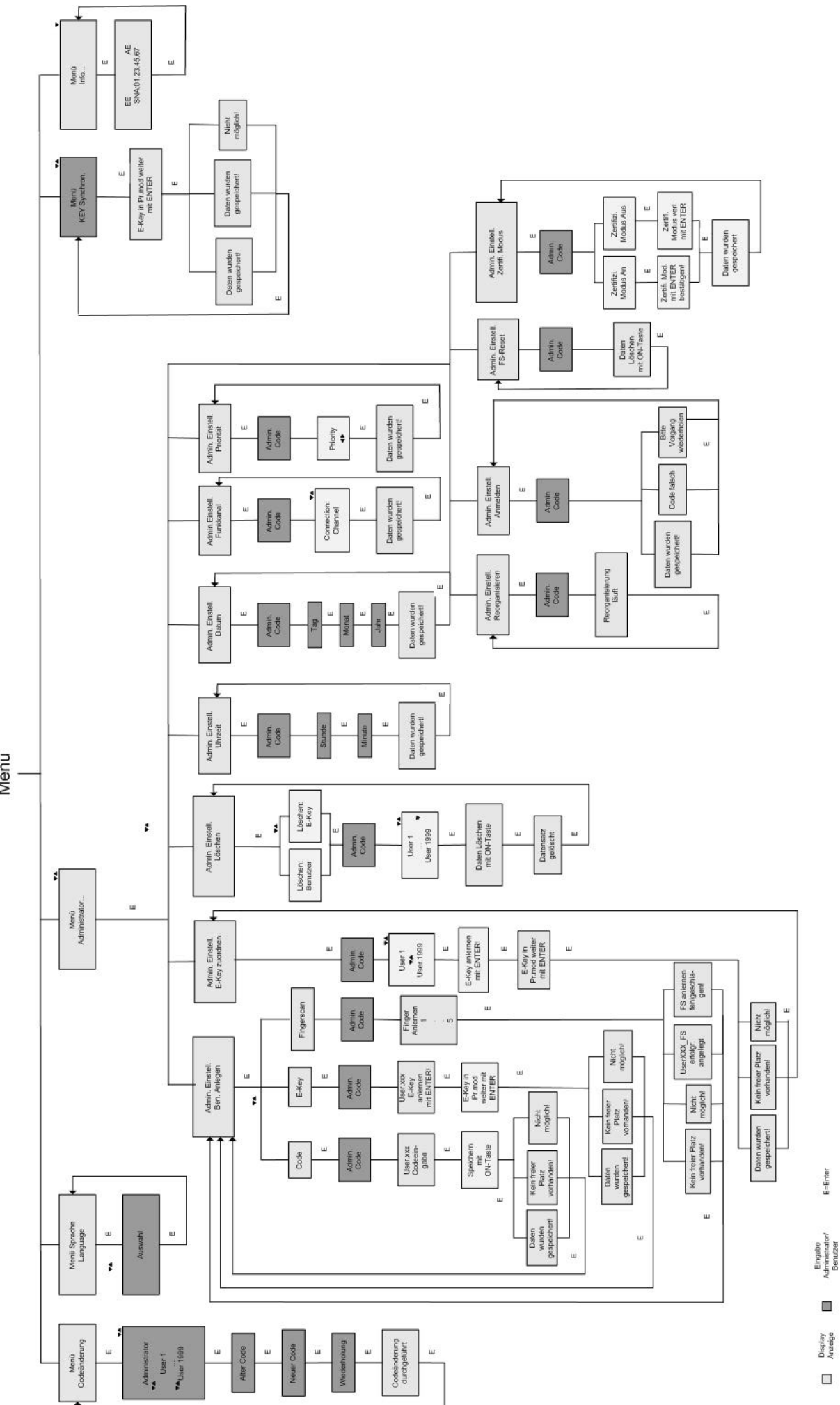

Menü

# 1. 1. Ouverture du coffre-fort avec le code d'usine

Appuyer sur la touche *On/Enter* L'affichage *Code/Fingers* apparaît sur le display Entrée du code de réglage d'usine *123456* L'affichage *tourner le bouton* apparaît sur le display

# 2. Modification du code administrateur

Appuyer sur la touche *On/Enter* L'affichage Code/Fingers apparaît sur le display Appuyer sur la touche Fonction *Menu modification de code* s'affiche sur le display Appuyer sur la touche *On/Enter* L'affichage Administrateur apparaît sur le display Appuyer sur la touche *On/Enter* L'affichage Ancien Code apparaît sur le display Entrée du code de réglage d'usine 123456 Appuyer sur la touche *On/Enter* L'affichage *nouveau Code* apparaît sur le display Entrée du nouveau code Appuyer sur la touche *On/Enter* L'affichage *Répétition* apparaît sur le display Entrée du nouveau code Appuyer sur la touche *On/Enter* L'affichage Code modifié apparaît sur le display

# 3. Enregistrer un utilisateur avec code en mode certifié :

Appuyer sur la touche On/Enter L'affichage Code/Fingers apparaît sur le display Appuyer sur la touche Fonction Menu modification de code s'affiche sur le display Appuyez la touche 2 pour parvenir au menu Administrateur Appuyer sur la touche On/Enter L'affichage Administrateur Réglages de l'utilisateur apparaît sur le display Appuyer sur la touche On/Enter Affichage Enregistrer code apparaît Appuyer sur la touche On/Enter Ici vous êtes invité à entrer le code administrateur (Réglage d'usine 123456) L'affichage Utilisateur 00x apparaît Veuillez entrer le code utilisateur et confirmer avec ENTER L'affichage Combinaison FS apparaît confirmer avec ENTER Après confirmation apparaît l'affichage Mémoriser avec touche ON

Si l'utilisateur est enregistré avec le coefficient 1 (droit unique d'ouverture), il faut après l'affichage *Combinaison FS confirmer avec ENTER* appuyer sur la touche *Fonction*. Ici encore confirmer avec *Mémoriser avec touche ON*.

# 4. Aménager et désactiver le mode certifié :

Appuyer sur la touche *On/Enter* L'affichage Code/Fingers apparaît sur le display Appuyer sur la touche Fonction Menu modification de code s'affiche sur le display Appuyez la touche 2 pour parvenir au menu *Administrateur* Appuyer sur la touche On/Enter L'affichage Administrateur Réglages de l'utilisateur apparaît sur le display En appuyant sur la touche 2 vous arrivez au Menu Administrateur réglage mode certifié Appuyer sur la touche *On/Enter* Ici vous êtes invité à entrer le code administrateur (Réglage d'usine 123456) L'affichage *Mode certifié* apparaît sur le display En appuyant sur la touche 2 vous pouvez régler l'état sur ON respectivement OFF Appuyer sur la touche *On/Enter* L'affichage Mode certifié confirmez avec ENTER respectivement *Quitter le mode certifié confirmez avec ENTER* apparaît sur le display

# 5. Enregistrement d'une empreinte digitale :

Appuyer sur la touche On/Enter L'affichage Code/Fingers apparaît sur le display Taste Function drücken Menu *modification de code* s'affiche sur le display Appuyez la touche 2 pour parvenir au menu *Administrateur* Appuyer sur la touche *On/Enter* L'affichage Administrateur définir réglages utilisateur apparaît sur le display Appuyer sur la touche *On/Enter* En appuyant sur la touche 2 vous arrivez au menu Établir empreinte digitale Appuyer sur la touche *On/Enter* Ici vous êtes invité à entrer le code administrateur (Réglage d'usine 123456) L'affichage Établir empreinte digitale apparaît sur le display L'affichage Enregistrer empreinte digitale apparaît sur le display Ce processus est répété 5 x Si l'enregistrement a réussi apparaît l'affichage Utilisateur xxx enregistré

Attention : Lors de l'enregistrement d'une empreinte digitale, il est important de tirer le doigt régulièrement et en ligne directe au-dessus du capteur. Suivez les indications du display. L'empreinte ne peut être enregistrée que si le doigt a été mémorisé en qualité optimale.

# 6. Ouvrir avec Fingerscan :

Appuyer sur la touche *On/Enter* L'affichage Code/Fingers apparaît sur le display Tirez le doigt correspondant sur le capteur L'affichage : Coefficient non atteint apparaît (en mode certifié) L'affichage : Veuillez actionner le bouton tournant sur le display (en mode non certifié) apparaît

En mode certifié il faut encore entrer un code pour obtenir un coefficient total de 1.

# 7. Effacer une empreinte digitale :

Appuyer sur la touche On/Enter L'affichage Code/Fingers apparaît sur le display Appuyer sur la touche Fonction Menu modification de code s'affiche sur le display Appuyez la touche 2 pour parvenir au menu Administrateur Appuyer sur la touche On/Enter L'affichage Administrateur définir réglages utilisateur apparaît sur le display En appuyant sur la touche 2 vous arrivez au menu administrateur effacer réglages Appuyer sur la touche On/Enter Ici vous êtes invité à entrer le code administrateur (Réglage d'usine 123456) Ici vous devez choisir l'utilisateur correspondant en appuyant la touche 1 ou 2 Appuyer sur la touche On/Enter L'affichage Effacer les données avec touche On ! apparaît sur le display Appuyer sur la touche On/Enter L'affichage Effacer les données avec touche On ! apparaît sur le display Appuyer sur la touche On/Enter

Avec la touche *On/Enter* vous pouvez effacer d'autres utilisateurs. Avec la touche fonction vous pouvez remonter de plusieurs niveaux dans le menu jusqu'à l'entrée du code.

# **Messages d'erreurs**

Les différents affichages sur display des erreurs qui peuvent survenir lors de l'enregistrement d'une empreinte digitale respectivement lors de l'ouverture sont listés dans la suite :

| Message d'erreur                             | Élimination des causes                                                               |
|----------------------------------------------|--------------------------------------------------------------------------------------|
| trop rapide ! Veuillez répéter               | Tirer lentement le doigt sur le capteur                                              |
| trop en biais ! Veuillez répéter             | Tirer le doigt en ligne droite sur le capteur                                        |
| trop court ! Veuillez répéter<br>votre doigt | Tirer le doigt sur le capteur de sorte qu'une surface<br>plus grande puisse être lue |
| Position au milieu et répéter !              | Veuillez placer votre doigt au milieu au-dessus du                                   |